## COMO REALIZAR EL DESCUENTO MONETARIO DE UNA NOTA DE CRÉDITO A UNA FACTURA PPD VERSIÓN 4.0

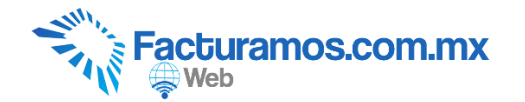

### PASO # 1.- Entrar a www.facturamos.com.mx

Dar clic en "<u>Iniciar Sesión en Facturamos.com.mx</u>". Poner su usuario y contraseña, previamente enviada del correo <u>facturamos@sistemasperseo.com</u>, en caso de no contar con ella favor de comunicarse con su distribuidor.

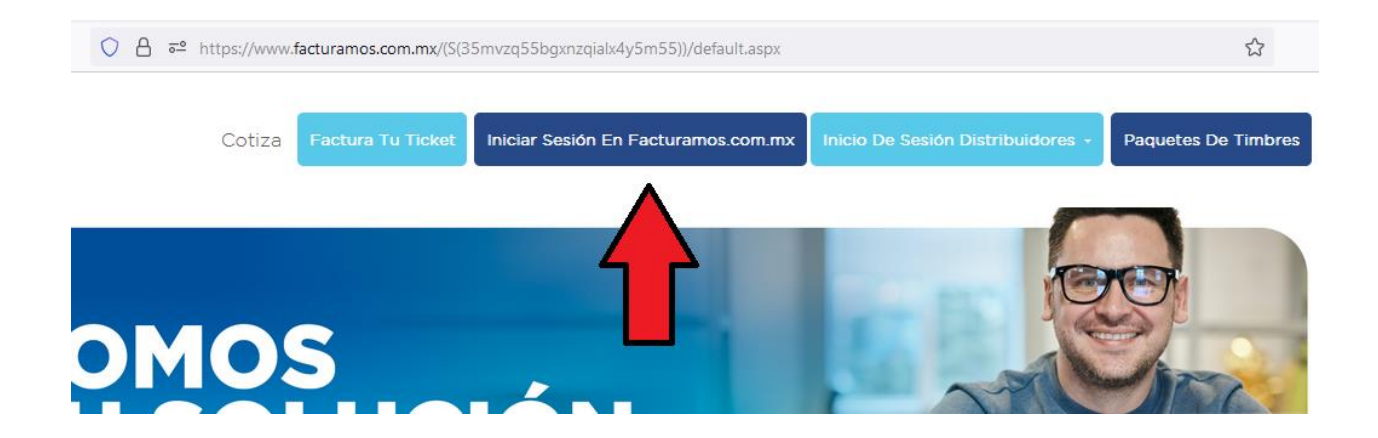

## PASO # 2.- Haber generado y timbrado un documento Nota de Crédito previamente.

| Factura Electrónica            |                                         |                                    |                                           |  |  |  |  |
|--------------------------------|-----------------------------------------|------------------------------------|-------------------------------------------|--|--|--|--|
| Información del emisor         |                                         |                                    |                                           |  |  |  |  |
| Emisor:                        | SISTEMAS PERSEO S.A DE C.V              |                                    |                                           |  |  |  |  |
| RFC del emisor:                | AAA010101AAA                            | Lugar de Expedición:               | 53040                                     |  |  |  |  |
| Dirección fiscal del emisor:   | Calle de Los Rios No. 2000 Los Rios JUA | REZ,CHIHUAHUA,CHIHUAHUA C.P. 323 2 |                                           |  |  |  |  |
| Regimenes:                     | 601 - General de Ley Personas Morales   |                                    |                                           |  |  |  |  |
| Mostrar Domicilio Fiscal:      |                                         | Mostrar Domicilio Emisión:         | $\square$                                 |  |  |  |  |
| Mostrar Impuestos por partida: |                                         | Mostrar Domicilio Cliente:         |                                           |  |  |  |  |
| Datos del CFDI                 |                                         |                                    |                                           |  |  |  |  |
| Datos del comprobante-         |                                         |                                    |                                           |  |  |  |  |
| Tipo de Documento              | Nota de Credito                         | Fecha de emisión                   | : 19-03-2018 09:31:12 dd-mm-aaaa hh:mm:ss |  |  |  |  |
| Serie                          | e: N                                    | Folio                              | : 3                                       |  |  |  |  |

### PASO # 3.- Entrar a CFDI – Aplicación de nota de crédito

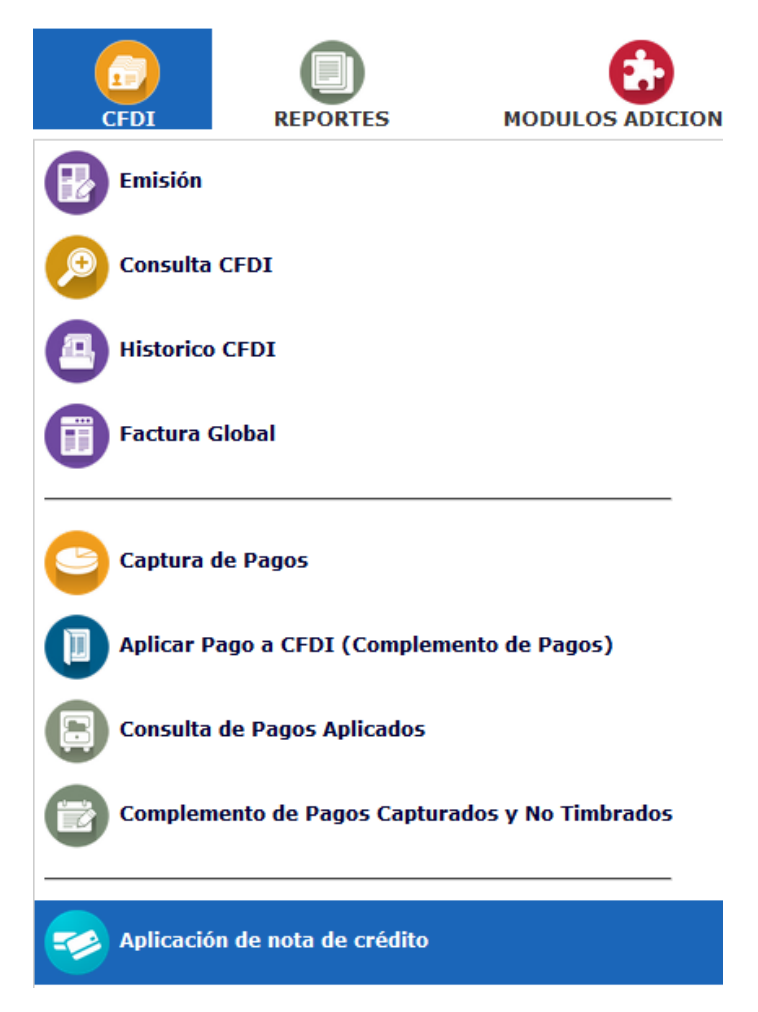

PASO # 4.- Seleccionar la factura a la que se le va aplicar la nota de crédito dando clic en el circulo verde.

### Aplicación de nota de crédito

Seleccione el documento al que le desea aplicar una nota de crédito

|   | RFC           | Razón social                                                      |
|---|---------------|-------------------------------------------------------------------|
|   | V             | $\nabla$                                                          |
| ٢ | XAXX010101000 | Servicios de Facuracion Electronica de Saltillo S. A. de C.<br>V. |
| 0 | XAXX010101000 | Servicios de Facuracion Electronica de Saltillo S. A. de C.<br>V. |
| ۲ | XAXX010101000 | Servicios de Facuracion Electronica de Saltillo S. A. de C.<br>V. |
| 0 | XEXX010101000 | COMISIONES Y PORTEO, S.A. DE C.V.                                 |

#### PASO # 5.- Seleccionar la nota de crédito, dando clic en el circulo verde.

| Aplicación de nota de crédito                                           |                       |                                                                   |             |  |  |  |
|-------------------------------------------------------------------------|-----------------------|-------------------------------------------------------------------|-------------|--|--|--|
| Cliente: Servicios de Facuracion Electronica de Saltillo S. A. de C. V. |                       |                                                                   |             |  |  |  |
| RFC: XAXX010101000                                                      |                       |                                                                   |             |  |  |  |
| PASO                                                                    | 2: Seleccione la nota | de crédito que va a aplicar:                                      |             |  |  |  |
|                                                                         | RFC                   | Razón social                                                      | Serie-Folio |  |  |  |
|                                                                         | V                     | $\nabla$                                                          | $\nabla$    |  |  |  |
| 0                                                                       | XAXX010101000         | Servicios de Facuracion Electronica de Saltillo S. A. de C.<br>V. | F-413       |  |  |  |

# PASO # 6.- Verificar el monto aplicar y dar clic en Guardar para confirmar.

| Razón social:<br>RFC: | Servicios de Facuracion Electronica de Saltillo S. A. de C. V. XAXX010101000 |                      |                                     |
|-----------------------|------------------------------------------------------------------------------|----------------------|-------------------------------------|
| Documento a pagar     |                                                                              | Nota de crédito      |                                     |
| Serie-Folio           | F-418                                                                        | Serie-Folio          | F-413                               |
| UUID                  | 51BE76EE-2D51-2346-839A-428668ACEDCA                                         | UUID                 | 2642898D-E3FF-1842-ADDE-F642C93E45I |
| Fecha de emisión      | 18-01-2018                                                                   | Fecha de emisión     | 11-01-2018                          |
| Moneda                | MXN                                                                          | Moneda               | MXN                                 |
| Saldo total           | \$ 6,380.00                                                                  | Saldo total          | \$ 116.00                           |
| Saldo disponible      | \$ 6,380.00                                                                  | Saldo disponible     | \$ 106.00                           |
| Abono                 | \$ 106.00                                                                    | Abono                | \$ 106.00                           |
| Nuevo saldo           | \$ 6,274.00                                                                  | Nuevo saldo          | \$ 0.00                             |
| Abono<br>Nuevo saldo  | \$ 106.00<br>\$ 6,274.00                                                     | Abono<br>Nuevo saldo | \$ 106.00<br>\$ 0.00                |

### PASO # 7.- Dar clic en Sí.

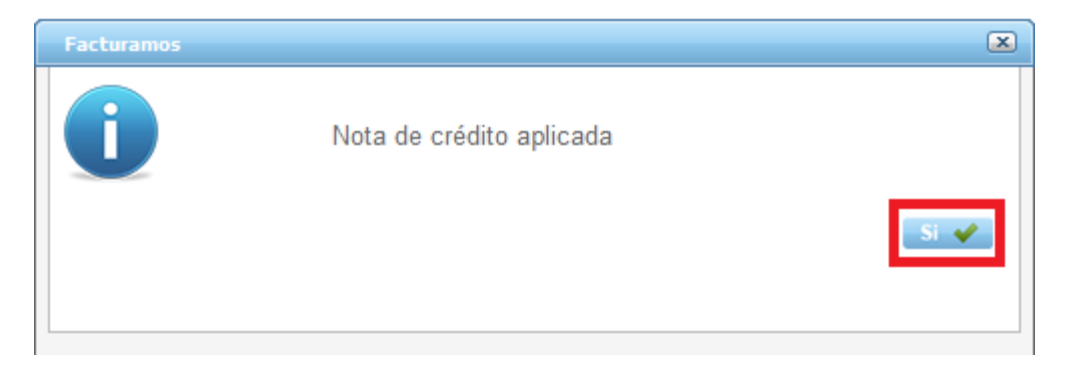

PASO # 8.- Dar clic en lista, para aplicar otra nota de crédito a una factura.

| Lista                     | Apl                | icación de nota de crédito                                                   |
|---------------------------|--------------------|------------------------------------------------------------------------------|
| Razón soc<br>RFC:         | ial:               | Servicios de Facuracion Electronica de Saltillo S. A. de C. V. XAXX010101000 |
| Fecha de a<br>Aplicada po | aplicación:<br>or: | 19-03-2018<br>Juarez1                                                        |

En caso de requerir soporte técnico, dar clic en Asistencia para asesoría

y solución de problemas que se encontrará en la parte inferior de la

| Contacto                     | Interior de la R                                                                                                    | epúblic                                                 | a 01-800-                                                                                                    | Asistenci<br>017-4272 solución                                              | a para<br>n de pr | asesoría y<br>oblemas                                                                                                    |
|------------------------------|----------------------------------------------------------------------------------------------------|---------------------------------------------------------|----------------------------------------------------------------------------------------------------|-----------------------------------------------------------------------------|-------------------|----------------------------------------------------------------------------------------------------|
| Sistemas Perseo S.A. de C.V. | Oficina<br>Cd. MX<br>Cd. Juárez, Chih.<br>Chihuahua, Chih.<br>Torréon, Coah.<br>Tijuana, BC.<br>Mérida, Yuc.<br>Monterrey N.L. | Lada<br>55<br>656<br>614<br>871<br>664<br>999<br>01-800 | <b>C Tel.</b><br>9001-1978<br>9001-1979<br>616-8770<br>414-5531<br>722-5850<br>380-6181<br>981-0444<br>017-4272 | <b>C Tel.</b><br>9001-5018<br>9001-5019<br>414-6922<br>722-0228<br>250-0788 |                   | Asistencia para asesoría y<br>solución de problemas<br>Descargue manuales, firmware,<br>software, etc.<br>Visitanos en facebook<br>Suscribete al canal de youtube |
|                              | Facturamos.com<br>© 2018 - Sistemas Pe                                                                                         | .mx una e<br>erseo. Too                                 | mpresa de G<br>dos los derec                                                                                    | rupo Perseo<br>hos reservados.                                              |                   |                                                                                                    |

página https://www.facturamos.com.mx/ .

Si es primera vez que solicita soporte por medio de la página, ir a la parte

de abajo de la página https://www.facturamos.com.mx/ y dar clic en

Descargue manuales, firmware software, etc. donde encontrará guías

de apoyo.

| Contacto                               | Interior de la R  | Repúblic  | a 01-800-   | 017-4272                              | Perseo                                          |
|----------------------------------------|-------------------|-----------|-------------|---------------------------------------|-------------------------------------------------|
| Sistemas Perseo S.A. de C.V.           | Oficina           | Lada      | 📞 Tel.      | 📞 Tel 🔤                               | <b>Descargue manuales,</b> noia para asesoría y |
| ♥ Torre WTC Ciudad de México           | Cd. MX            | 55        | 9001-1978   | 9001- <mark>5013<sup>fil</sup></mark> | mware, software, etc. a de problemas            |
| Montecito No. 38, Piso 20, Oficina 14, |                   |           | 9001-1979   | 9001-5019                             | Descargue manuales, firmware,                   |
| Colonia Nápoles                        | Cd. Juárez, Chih. | 656       | 616-8770    |                                       | software, etc.                                  |
| Delegación Benito Juárez               | Chihuahua, Chih.  | 614       | 414-5531    | 414-6922                              | Visitanos en facebook                           |
| Código Postal 03810                    | Torréon, Coah.    | 871       | 722-5850    | 722-0228                              |                                                 |
| México Distrito Federal.               | Tijuana, BC.      | 664       | 380-6181    | 250-0788                              | Suscribete al canal de youtube                  |
| ≥ ventas@sistemasperseo.com            | Mérida, Yuc.      | 999       | 981-0444    |                                       |                                                 |
|                                        | Monterrey N.L.    | 01-800    | 017-4272    |                                       |                                                 |
|                                        | Facturamos.com    | .mx una e | mpresa de G | irupo Perseo                          |                                                 |

© 2018 - Sistemas Perseo. Todos los derechos reservados.